## Οδηγός Λήψης Κτηματολογικού Πίνακα και Κτηματολογικού Διαγράμματος μέσω της ιστοσελίδας της Κτηματολόγιο (ΑΚΠ,ΑΚΔ)

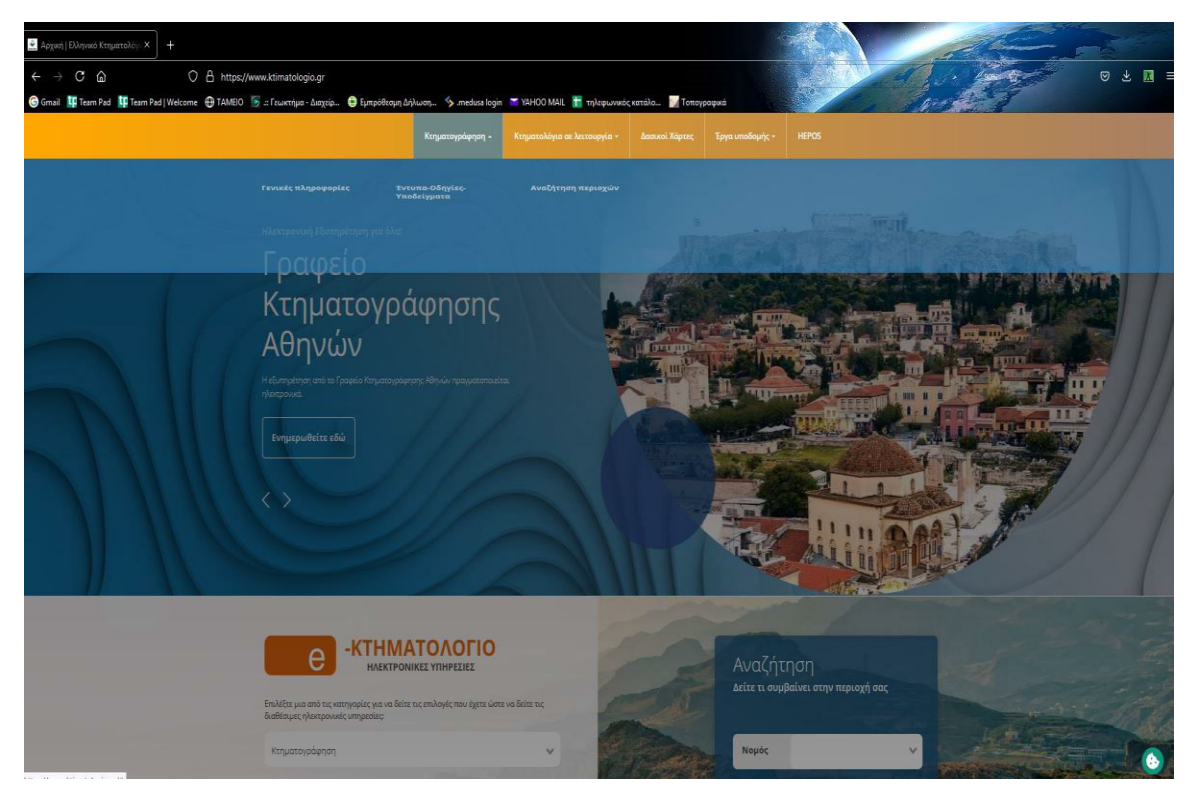

1. Μπαίνουμε στο site της Κτηματολόγιο <u>www.ktimatologio.gr</u>

2. Στην κεντρική σελίδα επιλέγουμε την επιλογή Προανάρτηση

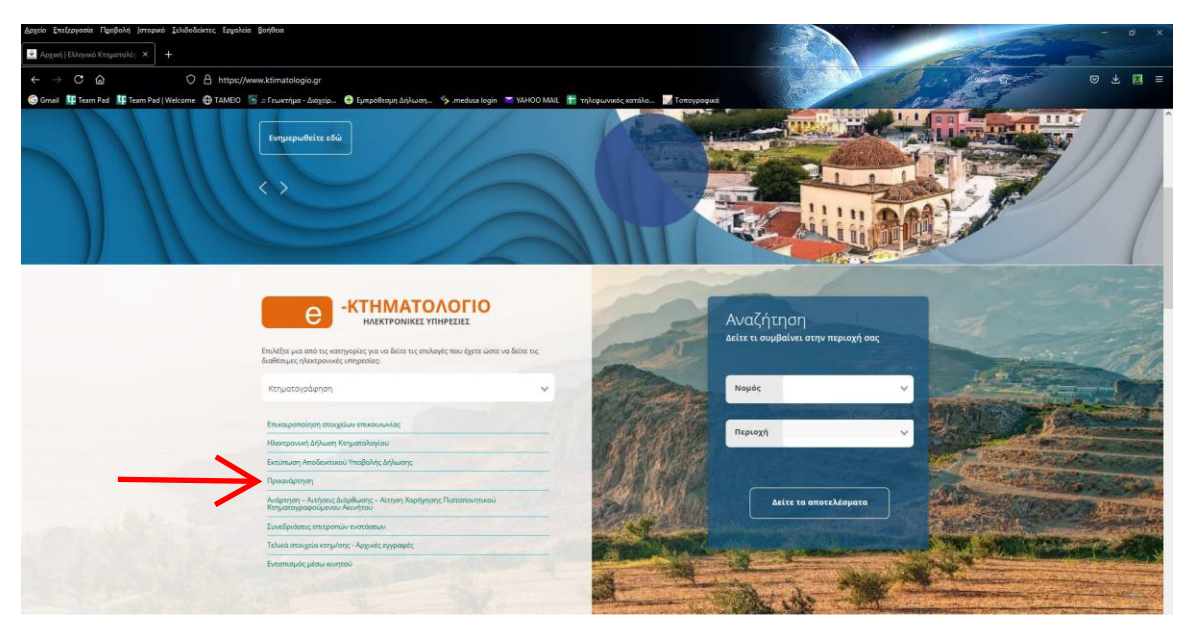

3. Στο παράθυρο με το σύνολο των ηλεκτρονικών εφαρμογών της Κτηματολόγιο επιλέγουμε πάλι το πεδίο Προανάρτηση

| Angrie Erstangenia Papekoh jeropas Loboskinių Ergabie Berkhai<br>■ Angrei (Lobosal Gruperschie) × Loboskinių Ergabie Berkhai<br>← → C ⊕ O ⊕ https://www.klimanet.gr/CitizetWebAppErstrance_Page.augus<br>⊕ Grani JE Team Pat JE Team Pat (Wecome ⊕ Tabilio) ⊕ z (ruurtjan - dorgin. ● Umperfining dojium. ● | y medisa lagin 🗶 1,2400 Mall, 👔 tylopovanci, eställe. 🗾 Tritopoopus                                                                                         | - = × |
|----------------------------------------------------------------------------------------------------|----------------------------------------------------------------------------------------------------|-------|
|                                                                                                    |                                                                                                    |       |
|                                                                                                    | Κτηματογράφηση                                                                                                    |       |
|                                                                                                    | <ul> <li>Γιτικαιμοποιοίηση ευτοχτανό επιποινούνσης</li> <li>Ηλεκτρονική Δήλωση Κτημοτολογίου (Η.2008/1995)</li> <li>Έκδοση νέου εντίπου οφειλής</li> </ul>  |       |
|                                                                                                    | <ul> <li>Σεκτόπωση Αποδακτικού Υποβολής Δήλωσης</li> <li>Προανάρτηση</li> </ul>                                                                             |       |
|                                                                                                    | <ul> <li>Ανάρτηση, Απήστες Διάρθωσης - Αίπτση Χορήγησης<br/>Πιατοποιητικού Κπιματογραφούμενου Ακινήτου</li> <li>Συνεδριάσεις επιτροπών ενστάσεων</li> </ul> |       |
|                                                                                                    | <ul> <li>Τολικά στοιχεία κτημίσης - Αρχικές εγγραφές</li> <li>Εντοποφιός μέσω κινητού</li> </ul>                                                            |       |
|                                                                                                    | Κτηματολόγιο σε Λειτουργία                                                                                                    |       |
|                                                                                                    | <ul> <li>Διανυσματικό αρχείο Κτηματογραφικού Διαγράμματος</li> </ul>                                                                                        |       |

4. Στην κεντρική καρτέλα της προανάρτησης επιλέγουμε το πεδίο «ΕΙΣΟΔΟΣ ΜΕ ΚΩΔΙΚΟΥΣ ΤΑΧΙSNET»

| <form></form>                                                                                                    | Δρχείο Επεξεργασία Προβολή (στορικό Σελιδοδείκτες Ερχαλεία βοήθεια                                              |                                                                                                    |                | a x |
|----------------------------------------------------------------------------------------------------|----------------------------------------------------------------------------------------------------|----------------------------------------------------------------------------------------------------|----------------|-----|
| <image/> Image: Control Control Contro Control Control Control Control Control Control Control Control                                   | 🔮 Αφιμική   Ελληνικό Κτηματολόγι × Ελληνικό Κτημετολόγιο × +                                                    |                                                                                                    |                |     |
| <page-header><page-header><page-header><image/><image/><image/></page-header></page-header></page-header>                                                                                                    | ← → C @ O A https://www.ktimanet.gr/GitizenWebApp/InfoPr                                                        | oanartisi_Page.aspx                                                                                                    |                | ⊠ = |
| <image/> <section-header><section-header><text><text><text><list-item></list-item></text></text></text></section-header></section-header>                                                                                                    | 😮 Gmail 💵 Team Pad 📲 Team Pad   Welcome 🕀 ΤΑΜΕΙΟ 🍈 Γεωκτήμο - Διοχείρ 😂 Εμπρόθεσι                               | ιη Δηλωση 🗞 .medusa login 🔎 VAHOO MAIL 🚹 τηλεφωνικός κατάλο 💹 Τοπογραφικά                                                 | and the States |     |
| <image/> <section-header></section-header>                                                                                                    |                                                                                                    |                                                                                                    |                |     |
| <section-header></section-header>                                                                                                    |                                                                                                    |                                                                                                    |                |     |
| <text><text><text><text><text><list-item></list-item></text></text></text></text></text>                                                                                                    | - Contract of the second second second second second second second second second second second second second se |                                                                                                    |                |     |
| <text><text><text><text><text><list-item></list-item></text></text></text></text></text>                                                                                                    |                                                                                                    | MI STATE AND AND                                                                                                    |                |     |
| Proprior proprior provide provide pro            |                                                                                                    | Eduno Kristinano                                                                                                    |                |     |
| <ul> <li>A fiposofgraphing an anticiding trip appearmagnering i copulappeary two issubjective, there is an isotropopular and issubjective, the isotropical prior and issubjective, the isotropical prior and isotropical prior and isotropical prior and isotr</li></ul> |                                                                                                    | Προανάρτηση κτηματολογικών στοιχείων                                                                                      |                |     |
| <ul> <li>Indigencing tare folderations not an indipendent to a teach dependent to an advise tigt traggencipation;</li> <li>Indigencing tare folderations of the indigence to teach dependent to an advise for tigt traggencipation;</li> <li>Indigencing tare folderations of the indigence to a fonderation;</li> <li>Indigencing tare folderations;</li> <li>Indigencing tare folderations;</li> <li>Indigencing tar</li></ul> | н                                                                                                    | Προσινόρτηση αποτελεί την προκαταρκτική ενημέρωση των δικαιούχων, έπειτα από την ολοκλήρωση της                           |                |     |
| <ul> <li>wa new ra backguo ray, kwayrupy:</li> <li>wa new ra backguo ray, kwayrupy:</li> <li>wa new ra backguo ray, kwayrupy:</li> <li>wa new ra backguo ray, kwayrupy:</li> <li>wa new ra backguo ray, kwayrupy:</li> <li>wa new ra backguo ray, kwayrupy:</li> <li>wa new ra backguo ray, kwayrupy:</li> <li>wa new ra backguo ray, kwayrupy:</li> <li>wa new ra backguo ray, kwayrupy:</li> <li>wa new ra backguo ray, kwayrupy:</li> <li>wa new ra backguo ray, kwayrupy:</li> <li>wa new ra backguo ray, kwayrupy:</li> <li>wa new ra backguo ray, kwayrupy:</li> <li>wa new ra backguo ray, kwayrupy:</li> <li>wa naw ray, kwayrupy:</li> <li>wa naw ray, kwayrupy:</li> <li>wa naw ray, kwayrupy:</li> <li>wa naw ray, kwayrupy:</li> <li>wa naw ray, kwayrupy:</li> <li>wa naw ray, kwayrupy:</li> <li>wa naw ray, kwayrupy:</li> <li>wa naw ray, kwayrupy:</li> <li>wa naw ray, kwayrupy:</li> <li>wa naw ray, kwayrupy, kwayrupy</li></ul> | ST                                                                                                    | εξεργασίος των δηλώσεων που υποβλήθηκαν και των πληροφοριών που συλλέχθηκαν στο πλοίσιο της κτηματογράφησης               |                |     |
| Findser mit planohömistings sin ein nagladening miss ankänglichtmas metagelage, sin ein miss deskallige miss ankänglicht sin ein state sin ein sin ein sin               | KO                                                                                                    | ι πριν τη διενέργεια της Ανάρτησης.                                                                                       |                |     |
| In quélis qué, can any a univéliégy tagés aquépiseur de trais de padagés aquépiseur de trais de padagés aqué piseur de trais de padagés aqué piseur de trais de padagés a trais de padagés and trais de padagés aqué piseur de trais de padagés and trais de padagés and trais               | 11                                                                                                    | όχος της Προανόρτησης είναι η ενημέρωση των συλλεχθέντων στοιχείων, πριν την Ανόρτηση, μέσω της επιβεβαίωσης              |                |     |
| Note the representation of the representation of the representa              | τη                                                                                                    | ς ορθότητάς τους και της υπόδαξης τυχέν αφαλμάτων από τους δικαιούχους,                                                   |                |     |
| bestered, kow ngkoljosi; era eranguja tuv dassujutuv mur usvijmu mur usvijmu mur usvijm              | M                                                                                                    | αω της παρούσας ιστοσελίδας, για ασφάντα πέντε (45) μέρες, οι δικαιαίνοι, ως γαύση των κωδικών ασφαλείας του              |                |     |
| artigiorrespondentia, for tastancipas indugênces (kinar que mpir Andrijin), rige artigapaspie); rians induces inter set artigi que que que de vie artigitação artit. de de acatecipas induces artitis, e de acatecipas induces artitis, e acatecipas artitis, e acatecipas artitis, e de acatecipas induces artitis, e acatecipas artitis, e de acatecipas induces artitis, e acatecipas artitis, e acatecipas artitis, e acatecipas artitis, e de acatecipas induces artitis, e acatecipas artitis, e de acatecipas induces artitis, e acatecipas artitis, e de acatecipas induces artitis, e acatecipas artitis, e de acatecipas induces artitis, e acatecipas artitis, e de acatecipas induces artitis, e acatecipas artitis, e de acatecipas induces artitis, e acatecipas artitis, e de acatecipas induces artitis, e acatecipas artitis, e acatecipas artitis, e de acatecipas induces artitis, e acatecipas artitis, e acatecipas artitis, e de acatecipas artitis, e acatecipas artitis, e acatecipas ar              | ta                                                                                                    | αενεί, έχουν πρόσβαση στα στοιχεία των δικοιωμέτων των ακινήτων τους, τα οποία δήλωσαν κατά τη διάρκεια της               |                |     |
| becaugetaru traiç san trij ysseglogenojć concelentor; tru e endriptur traiç san  Equitor orgupuravolv jet tra margida entit. 66 spositjčna ve njedjolv tre tikana cudpetar.  Strip najmuranji na okr orgupuravolje jet tra margida entit. 66 spositjčna ve njedjolv tre tikana cudpetar.  Strip najmuranji na okr orgupuravolje jet trai margida entit. 66 spositjčna mo tepistoj kopličji mo trai najvaja entite traj kana inter (50 spositjčna mo tepistoj kopličji mo trai najvaja entite traj kana inter (50 spositjena mo tepistoj kopličji mo trai najvaja entit na inter (50 spositjena mo tepistoj kopličji mo trai najvaja entit na inter (50 spositjena mo tepistoj kopličji mo trai najvaja entit na inter (50 spositjena mo tepistoj kopličji mo trai najvaja entit na interesti positi na interesti positi na interesti positi na interesti na interesti positi na interesti na interesti positi na interesti positi na interesti positi na interesti na interesti positi na interesti na interesti positi na interesti positi n            | π                                                                                                    | ηματογράφησης. Με τον τρόπο αυτό, οι δικαιούχοι λομβάνουν γνώση πριν την Ανόρτηση, της καταγραφής των                     |                |     |
| Epédow compensavior just in amagdia earla. Če goolfjetar va neglodiv se skrives cedyses.     Taty negiminarij nov čev organovnov just skrives and na sampleppudov se skrives cedystes.     Taty negiminarij nov čev organovnov just skrives cedystes and na sampleppudov se skrives and na sampleppudov se skrives.     Taty negiminarij nov čev organovnov just skrives cedystes and na sampleppudov se skrives and na sampleppudov se skrives and sampleppudov se skrives and sampleppudov se skrives an                | δι                                                                                                    | ακωμάτων τους και της γεωγραφικής απεικάνισης των ακινήτων τους και                                                       |                |     |
| <ul> <li>Etty najimuon nov šev ongeparavole je skolono and ta sanajestpojuko anojači, štovo ra baskupa onejboži;</li> <li>atingari, canoužičkanja, zmažu, anije najimu i karitopanja i kovijati, kajimu i karitopanja i kovijati, kajimu i karitopanja i kavita i kovijati, kajimu i karitopanja i kavita i kovijati, kajimu i karitopanja i kavita i kovijati, kajimu i karitopanja i kavita i kovijati i kavita i kovijati i kavita i kavita i kav</li></ul>         |                                                                                                    | <ul> <li>Εφόσον συμφωνούν με τα στοιχεία οιπά, δε χρειάζεται να προβούν σε κάποια ενέργεια.</li> </ul>                    |                |     |
| efficience canositicance, caracteria, caracteria, cara           |                                                                                                    | <ul> <li>Στην περίπτωση που δεν συμφωνούν με κάποιο από τα καταγεγραμμένα στοιχεία, έχουν το δικαίωμα υποβολής</li> </ul> |                |     |
| <ul> <li>της Πουολήστησης με αποστιτώ της άπησες με από την έλλησραυτή διαδιάλαση που τρωφότης απτης κορτίλα</li> <li>«Επισιοιλούτοι της ήλοιτορουής εφαραγής, έχοιός το αποποτριών το αφολόο. Το αφολόο</li> <li>Την εποτέσουν της πλοιολημος της Γρουολημησης, διο ακολομήδη η άζηταση των απόμαχών του βαρά</li> <li>Ματά της ολομόζουρας παι επισμέτωση του δου διασό της πλοιολημος της που τρωφότης με απολ.</li> <li>Ματά της ολομόζουρας το μετάρουση της διο ακολομήδη η άζηταση των απόμαχών το το φολόο.</li> <li>Η συρματορή σος στη διοδιασός της Γρουολημησης όι και σε επίφισα απόμα το πόλος με αυτήν</li> <li>επισμολομίας της προσηλημησης το διο ακολομήδη η άζηταση των απόματων εποκήξητασης στοιχόλον που θα</li> <li>αναφόρους των επισματολογικών το τολικού του στάδιση διοδιασία της λυάρτησης για της</li> <li>αποίο ποι διαδιασίος ποι επιφαιορία του τρώμασης του απόμα το από της λιαφητησης του της προσηλημής τος στοι μάλλον.</li> <li>ΕΣΟΛΟΣ ΜΕ ΚΟΛΙΚΟΥΣ ΤΑΝΙΝΕΙΣ</li> </ul>                                                                                                    |                                                                                                    | αίτησης επανεξέτασης στοιχείων, ατελώς, εντός σαράντα πέντε (45) ημερών από την ημερομηνία έναρξης                        |                |     |
| <ul> <li>-Encasavados tre, (pacaporador), especipação, pació, ese canancian en a canancipación tra appañola Tipopaío</li> <li>Registrampolagence, Evolutariana, es anginimation pacifica esta esercitaria pacifica esta esta esta esta esta esta esta est</li></ul>                                                                                                    |                                                                                                    | της Προσνόρτησης, <u>με αποστολή της οίτοσης με email στην ηλεκτρονική διείθυνση</u> που εμφανίζεται στην καρτέλα         |                |     |
| Κηματογράφησης, Εφυλλαστιά, σε πρώπουση που δευίου εφωτή η αποστώξη της είπησης με επαίς μασρείον να<br>την επαίσθασω πο αριμόδο ("pagela Kηματογράφησης.<br>Μαί την οιλολομομία της (Γρουριάρης), δε ακολολήση η άξεταση των ανήσεων εποιθήστασης στοιχείων ποιε θα<br>αποίριθρούν, η ανομμάρισητας το απολογματική της Αλαγατικής του απόσεια της Αλαβητισης για την<br>αποίο ει διακούς θα επηματροθούν και σε επέρεσα ατόθα η διαδιασίε της Αλαβητισης για την<br>αποίο ει διακούς θα στηματροθούν του την<br>έξαφουβμέζεται το διακούριση που δημάρισσης έται κατισγραφούν συσικτά στο Κηματολόγιο και θα<br>αποφήγεται άποιση πολοκαιορία στο μάλλον.<br>ΕΓΕΛΛΟΣ ΗΕ ΚΟΛΙΚΟΥΣ ΤΑΥΙΣΙΕΓ                                                                                                    |                                                                                                    | «Επικοινωνία» της ηλεκτρονικής εφορμογής, χωρίς να αποιτείται να επισκεφτούν το αρμόδιο Γροφείο                           |                |     |
| την κατοίδουν στο ερόδο Γροφέο Κηματογράφησης.<br>Μετά την ολολήμωση της Τροοράησης, θα εισλογίαθηση η έξεταση των απήρετων εποκέξετασης στοιχείων που θα<br>υποθρήσηλο, τη οφαίρουση των τατισμούταν του ει επόμεναι απόθα ή διαδικασία της Ανάμτησης, για την<br>αποία ο διασιώχη θα στημεριθαίνε τω τόσο.<br>Η συμμετογή σος στη βοδικασίο της Ερωσάρτησης είναι εξαρετικά σημουντική, καθάς μει αυτήν<br>εξαροφάλεςτε όπο το διαδικάριση του δηλιώσεται.<br>Επολοχ. Η ΚΟΛΙΚΟΥΣ ΤΑΥΙΕΝΤ                                                                                                    |                                                                                                    | Κτηματογράφησης. Εναλλακτικά, σε περίπτωση που δεν είναι εφικτή η αποστολή της αίτησης με email, μπορούν να               |                |     |
| Ματά του ολολήρωση της δηροπολητηρικής θηα καιολογήση η αξήσταση των αντηριέρων αποιξέτασης στηριζων καια θα<br>αυτοβήτολον, η αναμήσηση των ατηριστολογικών ποιθωνικ και αις επόμεναι ατόδα η διοδικασία της λιάρτησης για την<br>αποία το διακοριζού δια αιτηριστολούν και το και.<br>Η αναμματορή σας στη διοδικασιοία της Ειβουσλήρτησης είναι εξίσμεται διαμοντικής καθάς με αυτήν<br>εξίσροφληζετε ότο που διαμόματις θα και ατογραφικό συστή στο Κτηματολόγου και θα<br>απορήτηζετε διοκοιση τολικοπορία στο μάλλον.<br>ΕΙΣΟΛΟΣ ΜΕ ΚΟΛΙΚΟΥΤΙΑΝΙSHET                                                                                                    |                                                                                                    | την καταθέσουν στο αρμόδιο Γραφείο Κτηματογράφησης.                                                                       |                |     |
| υποξύηθούνε, η συμάροφοιας των στηματιθορικών ποιάτων και σε επόμειου ατάδιο η διαδικασία της Ανάμτησης, για την<br>αποία το δικαιούχει θα επιρεφαιθούν κει νέκου.<br>Η συμματορή σος στη διαδικαιούε της Εξοιουνόρτησης είναι εξαρετικά σημοντικά, καθός με συτήν<br>εξέρουμβάζετε όπι το δικαιούρατο που διρώσιατε θα καταγμαφούν συστά στο Κτηματιολόγιο και θα<br>αποφύγετε άσκοιη τολοποιορία στο μάλον.<br>ΕΓΟΔΟΣ ΗΕ ΚΟΛΙΚΟΥΣ ΤΑΥΣΙΝΕΤ                                                                                                    | M                                                                                                    | τά την ολοκλήρωση της Προανάρτησης, θα ακολουθήσει η εξέτοση των αιτήσεων επονεξέτασης στοιχείων που θα                   |                |     |
| αισία ο διασούχια θε επημερισθούν κει νέσω.<br>Η συμμετορή σος στη διαδιαισσία της Ευρουνόρτησης είναι έξαγετικά σημοντικό, καθώς με αυτήν<br>έξοροφιζετε όπο το διακρίωτατο που δηλώσατε θαι καταγγραφούν σιαυτό στο Κπιματολόγιο και θα<br>αποφάγετε άσκοιη ταλιαπορία στο μέλλον.<br>ΕΙΣΟΔΟΣ ΜΕ ΚΟΔΙΚΟΥΣ ΤΑΧΙSHET                                                                                                    | un                                                                                                    | οβληθούν, η αναμόρφωση των κτηματολαγικών πινάκων και σε επόμενο στάδιο η διαδικασία της Ανάρτησης, για την               |                |     |
| Η συμμετογή σος στη διοδικασία της Προσνάρτησης είναι εξαρετικά σημοντική, καθώς με αυτήν<br>εξοσφαλίζετε ότι το δικαιώματα που δηλώσατε θα καταγραφούν σωστά στο Κτηματολόγιο και θα<br>αποφάγετε άσκοιση ταλοπωρία στο μέλλον.<br>ΕΙΣΟΛΟΣ ΗΕ ΚΟΛΙΚΟΥΣ ΤΑΧΙSMET                                                                                                    | on                                                                                                    | οία οι δικατούχοι θα ενημερωθούν εκ νέου.                                                                                 |                |     |
| εξροφολίζετε ότι τα δικοιάρατα που δηλώσσατε θα καταγραφούν συστά στο Κτηματολόγιο και θα<br>αποφάγετε άσκοιη τολοποιρία στο μέλλον.<br>ΕΤΕΟΛΟΣ ΜΕ ΚΟΛΙΚΟΥΣ ΤΑΧΙΒΙΕΤ                                                                                                    | н                                                                                                    | συμμετοχή σας στη διαδικασία της Προανάρτησης είναι εξαιρετικά σημαντική, καθώς με αυτήν                                  |                |     |
| anophycri doraony rakamagia oro pitkkov.<br>EECOADS HE KOALKOVS TAXISHET                                                                                                    | ež,                                                                                                    | ασφαλίζετε ότι τα δικαιώματα που δηλώσατε θα καταγραφούν σωστά στο Κτηματολόγιο και θα                                    |                |     |
| EECOAD2 ME KOAIKOY2 TAXISHET                                                                                                    | a                                                                                                    | οφύγετε άσκοπη ταλαπωρία στο μέλλον.                                                                                      |                |     |
|                                                                                                    |                                                                                                    | ΕΙΣΟΔΟΣ ΜΕ ΚΩΔΙΚΟΥΣ ΤΑΧΙΝΙΕΤ                                                                                              |                |     |
|                                                                                                    |                                                                                                    |                                                                                                    |                |     |

5. Εισάγουμε τους κωδικούς Taxisnet στα αντίστοιχα πεδία

| Δρχείο Επιξεργασία Προβαλή Ιστορικό Συλιδαθείκτες Εργαλεία Βοήθεια                                                                                            | - # ×    |
|----------------------------------------------------------------------------------------------------|----------|
| 💆 Apyrei [Ebbywai Krypercelo]: X 🛛 outhiserver X +                                                                                                    |          |
| ← → O @ O B https://www1.gsis.gr/oauth2server/togin.jsp                                                                                                    |          |
| 😨 Gmail 👖 Team Pad 👖 Team Pad   Welcome  🔀 ΤΑΜΟΟ 🦉 :: Γεωκτήμο - Διοχείο 💿 Εμπρόθεομη Δήλωση 🦻 imediase login 📨 VAHOO MAIL 🛅 τηλεφωνικός κατάλο 🕎 Τοπογραφικά | S 11-2-5 |
|                                                                                                    |          |
|                                                                                                    |          |
| Christoper Literapitaler     Angioeses Ansistoper     Angioeses Ansistoper     Angioeses Ansistoper                                                           |          |
| Αυθεντικοποίηση Χρήστη                                                                                                    |          |
|                                                                                                    |          |
| Σύνδεση                                                                                                    |          |
| Παρακαλώ εισάγετε τους κωδικούς σας στο <b>TaxisNet</b> για να συνδεθείτε                                                                                     |          |
| Χρήστης:                                                                                                    |          |
|                                                                                                    |          |
| Kuðixóc                                                                                                    |          |
|                                                                                                    |          |
|                                                                                                    |          |
| Σύνδεση                                                                                                    |          |
|                                                                                                    |          |
| Κέντρο Διαλεπουργικότητας (ΚΕ.Δ.) Υπουργαίου Ψηφιακής Διακυβέρνησης                                                                                           |          |
|                                                                                                    |          |
|                                                                                                    |          |
|                                                                                                    |          |
|                                                                                                    |          |
|                                                                                                    |          |
|                                                                                                    |          |
|                                                                                                    |          |
|                                                                                                    |          |

6. Μεταφερόμαστε στην αρχική σελίδα της Προανάρτησης όπου μας δίνεται η επιλογή αναζήτησης με βάση τον Νομό και τον ΟΤΑ

| Δηχείο Επιξωγισκό Προβολή (στερουό Συλιδοδιάτες<br>Ο Αρχανή[Ελληνισά Κτιματολόγι × Ο Προσινίστιστ<br>Γ                                                                                                    | Engelsie Bohke                                                                                                    | - = x                                                        |
|----------------------------------------------------------------------------------------------------|----------------------------------------------------------------------------------------------------|--------------------------------------------------------------|
| Constructions of the second of the second of | mgaryawaa kuthala gi yeraala ku yeraala ku ye<br>Milo 🚡 a Fawerya - Aagab - O gepelinga dalwey, 🦻 merkaa laga 🗶 14400 MAL 🗮 nglegoorde errite. 📰 tengyagaat<br>Control Control |                                                              |
| 👺 Ελληνικό Κτηματολόγιο                                                                                                    | τουστοποιιτουστου<br>Στοιχεία Προσινήστησης Οδηγίες Συχνίς Ερωτήστις Επικοινωνία                                                                                                    | <b>6</b> + Έξοδος                                            |
| ΑΝΑΖΗΤΗΣΗ ΝΟΜΟΥ ΚΑΙ ΟΤΑ ΠΟΥ ΕΧΕΙ<br>ΥΠΟΒΛΗΘΕΙ ΔΗΛΩΣΗ                                                                                                    | AROZINAZIMA KTHMATOAOFIKOY RINAKA/dJAFPAMMATOE<br>On OTA mou Bjelosovan os mposovdennom, mejelosovan omy mejosobnu Jkora, baskitar va menov tvolosejteratt. Za mejotmuom meu čev specovitana soc trnkovje o<br>Kojač kao o OTA nou ciničkudit, napasavaloju ovačinijnate inteprodeljateg ono prvod ElikolikaJki.<br>Q. Avačitmem<br>Nojač;<br>Emiklipt:<br>OTA<br>Emiklipt:                                                                                                    | ΟΝΟΜΑ- ΕΠΩΝΥΜΟ ΔΙΚΑΙΟΥΧΟΥ ΓΙΑ<br>ΕΛΕΓΧΟ ΠΡΟΣΩΠΙΚΩΝ ΣΤΟΙΧΕΙΩΝ |

ΕΛΛΗΝΙΚΟ ΚΤΗΜΑΤΟΛΟΓΙΟ © 2021

7. Πατάμε πάνω στο ονοματεπώνυμο, κάνουμε έλεγχο στα προσωπικά στοιχεία και διορθώνουμε τυχόν λάθη. Στο τέλος επιλέγουμε το πεδίο «Επιβεβαιώνω την ορθότητα των παρακάτω στοιχείων» και πατάμε αποθήκευση.

| Δρχείο Επεξεργασία Πορβολή Ιστορικό Σελιδοδείκτες Εργολεία Βοήθεια | 45                                |                                  |                                |     |                     |  |
|--------------------------------------------------------------------|-----------------------------------|----------------------------------|--------------------------------|-----|---------------------|--|
|                                                                    |                                   |                                  |                                |     |                     |  |
|                                                                    | t.gr/Proanartisi/Contacts/Contact |                                  |                                | 1.0 |                     |  |
| Graal Graal Ream Pad Ream Pad Welcome Gravelo Stateking            | ια - Διαχείρ 🥶 Εμπροθέσμη Δηνώση  | duse login 🐃 VAHOU MAIL 📊 my     | εφωνικός κατάλο Marioπογραφικά |     |                     |  |
|                                                                    | Επεξεργασία προφίλ                |                                  |                                |     |                     |  |
| Προανάρτηση                                                        | 01/4 *                            | Anothede and                     | 1.4                            | ^   |                     |  |
| 👺 Ελληνικό Κτηματολόγιο                                            | 000,-                             |                                  | 0                              | 0   | <b>4</b> . 09 E(o50 |  |
|                                                                    | т.к.*                             |                                  | т.ө.                           |     |                     |  |
|                                                                    |                                   | 0                                |                                |     |                     |  |
|                                                                    | χώρα *                            |                                  |                                |     |                     |  |
|                                                                    |                                   | •                                |                                |     |                     |  |
|                                                                    | Νομός *                           |                                  | Δήμος *                        |     |                     |  |
|                                                                    | Επιλέξτε                          | ٠                                | Επιλέξτε                       | ٠   |                     |  |
|                                                                    | Σταθερό τηλ. *                    |                                  | Κυητό τηλ                      |     |                     |  |
|                                                                    |                                   | 0                                |                                | 0   |                     |  |
|                                                                    | Φαξ                               |                                  |                                |     |                     |  |
|                                                                    |                                   | 0                                |                                |     |                     |  |
|                                                                    | E-mail *                          |                                  |                                |     |                     |  |
|                                                                    |                                   |                                  |                                |     |                     |  |
|                                                                    | Ο Επιβεβαιώνω την ορ              | θότητα των παραπάνω στοιχείων. ' | 6                              |     |                     |  |
|                                                                    |                                   |                                  |                                |     |                     |  |
|                                                                    |                                   | Κλείσιμο                         | Λουτοήθατικη                   |     |                     |  |
|                                                                    |                                   |                                  |                                |     |                     |  |
|                                                                    |                                   |                                  |                                |     |                     |  |
|                                                                    |                                   |                                  |                                |     |                     |  |
|                                                                    |                                   |                                  |                                |     |                     |  |
|                                                                    |                                   |                                  |                                |     |                     |  |
|                                                                    | EAAHNKO KTHMATOAOFID © 2021       |                                  |                                |     |                     |  |

8. Συνεχίζουμε στην προηγούμενη καρτέλα (BHMA 6) και κάνουμε αναζήτηση με τον Νομό και τον ΟΤΑ που μας ενδιαφέρει.

| Δρχείο Επεξεργασία Προβολή Ιστορικό Σελιδοδείκτες Εργαλεία Βοήθεια |                                                                                                    |                                                                                                    | - a x                                                                                                    |
|--------------------------------------------------------------------|----------------------------------------------------------------------------------------------------|----------------------------------------------------------------------------------------------------|----------------------------------------------------------------------------------------------------|
| 🚨 Αρχική   Ελληνικό Κτηματολόγ:: Χ 🔤 Προανάρτηση 🛛 Χ               |                                                                                                    |                                                                                                    |                                                                                                    |
| ← → C @ O A https://www.ktimane                                    | et.gr/Proanartisi/Proanartisi/Search                                                                                                    |                                                                                                    |                                                                                                    |
| ා Gmail 👪 Team Pad 🙀 Team Pad   Welcome 🕀 TAMEIΟ 🖉 .: Γεωκτή       | μα - Διαχείρ… \varTheta Εμπροθεσμη Δήλωση… 🦘 imediuse login 📨 VAHOO MAIL 👔 τηλεφωνικός κατάλο… 🗾                                                                                           | Топоуроцика                                                                                                    | Contest of                                                                                                    |
| Προανάρτηση                                                        |                                                                                                    |                                                                                                    | ~                                                                                                    |
| 🚔 Ελληνικό Κτηματολόγιο                                            | Στοιχεία Προανάρτησης Οδηγίες Συχνές Ερωτήσεις Επικοιν                                                                                                    | wia                                                                                                    | <b>2</b> 6+ E(sdo;                                                                                                    |
|                                                                    | ADOLTALEMA KTHMATOAOFIKOY IINAKA/JIAFPAMMATOZ<br>Di OK neu jobranova e: nepodoprany, majakama army nepodata kina, hokičja va masu odospla<br>Rakoj kao COVI.<br>Q. Anačjimen<br>Najdė;<br> | tere. Is παρίπτωση που δοι αρφοπζέτσι ως απλογή ο<br>Ο ΒΕΔΕΑ.<br>•<br>•<br>•<br>•<br>•<br>•<br>•<br>•<br>•<br>•<br>•<br>•<br>•<br>•<br>•<br>•<br>•<br>•<br>• | ΚΑΝΟΥΜΕ ΛΗΨΗ ΤΑ ΑΡΧΕΙΑ ΜΕ ΤΟ ΑΠΟΣΓΙΑΣΜΑ<br>ΚΤΗΜΑΤΟΛΟΓΙΚΟΥ ΠΙΝΑΚΑ (ΑΚΠ) ΚΑΙ ΤΟ ΑΠΟΣΓΙΑΣΜΑ ΤΟΥ<br>ΚΤΗΜΑΤΟΛΟΓΙΚΟΥ ΔΙΑΓΡΑΜΜΑΤΟΣ (ΑΚΔ) |

9. Κατεβάζουμε το σύνολο των αρχείων (2 έγγραφα για κάθε δικαίωμα- κουμπί «ΑΚΠ» και «ΑΚΔ»)

10. Επαναλαμβάνουμε την αναζήτηση για το Σύνολο των ΟΤΑ στα οποία έχουμε υποβάλει δήλωση